## Accessing Student Webmail USING YOUR BROWSER

Step 1: Visit: https://www.cna.nl.ca/MyCNA

**Step 2:** Click on "Self Service Options"

**Step 3:** Click on "Webmail Access"

You can also simply visit: https://webmail.cna.nl.ca

## Step 4:

Enter your username and password in this format: **Username:** firstname.lastname##@ed.cna.nl.ca

## Password: dd-Mmm-YYYY

- ## is the last two digits of your student number
- Password is your date of birth (i.e., 23-April-1999 or 5-Dec-1999)

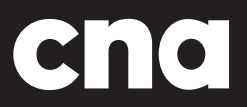

www.cna.nl.ca | 1 888 982 2268

## **Accessing Student Webmail** USING THROUGH THE OUTLOOK APP ON YOUR PHONE

Step 1: Visit the App Store and download "Outlook"

**Step 2:** Enter your college email and select "Sign In with Office 365"

**Step 3**: You will be forwarded to a page where it will prompt you to enter your password for your college email. Enter the password and press "Sign In with Office 365"

**Step 4:** A message should pop up asking you to either turn on or off notifications; turn it on so you get a notification when you get an email. Your e-mail is now set-up! The orange circle is the college email and if you click the one in under it you can add another email such as a personal.

| Step 1:                                                                                                    | Step 2:                                                                                                | Step 3:                                               | Step 4:                         |
|----------------------------------------------------------------------------------------------------|----------------------------------------------------------------------------------------------------|-------------------------------------------------------|---------------------------------|
| Outlook                                                                                                    | Enter your work or personal email.<br>firstname.lastname#e@ed.cna.nl.ca                                | COLlege of the North Atlantic                         | Inbox Filter   ₹ Drafts         |
| Microsoft Outlook - email and calendar                                                                                                    | Sign In with Office 365                                                                                | Sign in with your organizational account              | Archive a "<br>Sent Items       |
|                                                                                                    | Setup Account Manually                                                                                 | Passourd Sedonanica                                   | rs' n H<br>Deleted Items -07-12 |
| C Offers Apple Watch App   Details Reviews Related                                                                                                    | Microsoft may email you about Outlook Mobile. You can<br>insubscribe at any time.<br>Privacy Statement | Sign in<br>Please use your <b>CNA Emai</b> l to Login | Folders 1 3                     |
| iPhone                                                                                                    | @outlook.com @gmail.com @hotmail.com @                                                                 | To change your CNA password, click Password Change.   | Clutter e 2                     |
| Be more productive on-th                                                                                                    | qwertyuiop                                                                                             | qwertyuiop                                            | -06-27                          |
| a c c data a c c c c c c c c c c c c c c c c c                                                                                                    | asdfghjkl                                                                                              | asdfghjkl                                             | <br>05-30                       |
| A retention resolution of the second second | △ 7 X C V b n m 🐼                                                                                      | ☆ z x c v b n m ਨ                                     | (?)                             |

www.cna.nl.ca | 1 888 982 2268